# Oracle® Banking Corporate Lending Reports User Guide

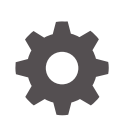

Release 14.7.4.0.0 G12999-01 May 2024

ORACLE

Oracle Banking Corporate Lending Reports User Guide, Release 14.7.4.0.0

G12999-01

Copyright © 2016, 2024, Oracle and/or its affiliates.

This software and related documentation are provided under a license agreement containing restrictions on use and disclosure and are protected by intellectual property laws. Except as expressly permitted in your license agreement or allowed by law, you may not use, copy, reproduce, translate, broadcast, modify, license, transmit, distribute, exhibit, perform, publish, or display any part, in any form, or by any means. Reverse engineering, disassembly, or decompilation of this software, unless required by law for interoperability, is prohibited.

The information contained herein is subject to change without notice and is not warranted to be error-free. If you find any errors, please report them to us in writing.

If this is software, software documentation, data (as defined in the Federal Acquisition Regulation), or related documentation that is delivered to the U.S. Government or anyone licensing it on behalf of the U.S. Government, then the following notice is applicable:

U.S. GOVERNMENT END USERS: Oracle programs (including any operating system, integrated software, any programs embedded, installed, or activated on delivered hardware, and modifications of such programs) and Oracle computer documentation or other Oracle data delivered to or accessed by U.S. Government end users are "commercial computer software," "commercial computer software documentation," or "limited rights data" pursuant to the applicable Federal Acquisition Regulation and agency-specific supplemental regulations. As such, the use, reproduction, duplication, release, display, disclosure, modification, preparation of derivative works, and/or adaptation of i) Oracle programs (including any operating system, integrated software, any programs embedded, installed, or activated on delivered hardware, and modifications of such programs), ii) Oracle computer documentation and/or iii) other Oracle data, is subject to the rights and limitations specified in the license contained in the applicable contract. The terms governing the U.S. Government's use of Oracle cloud services are defined by the applicable contract for such services. No other rights are granted to the U.S. Government.

This software or hardware is developed for general use in a variety of information management applications. It is not developed or intended for use in any inherently dangerous applications, including applications that may create a risk of personal injury. If you use this software or hardware in dangerous applications, then you shall be responsible to take all appropriate fail-safe, backup, redundancy, and other measures to ensure its safe use. Oracle Corporation and its affiliates disclaim any liability for any damages caused by use of this software or hardware in dangerous applications.

Oracle®, Java, MySQL, and NetSuite are registered trademarks of Oracle and/or its affiliates. Other names may be trademarks of their respective owners.

Intel and Intel Inside are trademarks or registered trademarks of Intel Corporation. All SPARC trademarks are used under license and are trademarks or registered trademarks of SPARC International, Inc. AMD, Epyc, and the AMD logo are trademarks or registered trademarks of Advanced Micro Devices. UNIX is a registered trademark of The Open Group.

This software or hardware and documentation may provide access to or information about content, products, and services from third parties. Oracle Corporation and its affiliates are not responsible for and expressly disclaim all warranties of any kind with respect to third-party content, products, and services unless otherwise set forth in an applicable agreement between you and Oracle. Oracle Corporation and its affiliates will not be responsible for any loss, costs, or damages incurred due to your access to or use of third-party content, products, or services, except as set forth in an applicable agreement between you and Oracle.

# Contents

### Preface

| Purpose                     | iv |
|-----------------------------|----|
| Audience                    | iv |
| Documentation Accessibility | iv |
| Critical Patches            | V  |
| Diversity and Inclusion     | V  |
| Related Resources           | V  |
| Conventions                 | V  |
| Screenshot Disclaimer       | V  |
| Basic Actions               | vi |
| Symbols and Icons           | vi |
|                             |    |

### 1 Activation Of Reports

| 1.1 | Intro | duction                    | 1-1 |
|-----|-------|----------------------------|-----|
| 1.2 | Activ | ration Of Reports          | 1-1 |
| 1   | L.2.1 | Activation of Menu         | 1-1 |
| 1   | L.2.2 | Activation of Report Roles | 1-3 |
|     |       |                            |     |

### 2 Module-wise Reports

| 2.1 | Reports of Oracle Lending Module   | 2-1 |
|-----|------------------------------------|-----|
| 2.2 | Reports of Loan Syndication Module | 2-3 |

### Index

# Preface

This topic contains the following sub-topics:

- Purpose
- Audience
- Documentation Accessibility
- Critical Patches
- Diversity and Inclusion
- Related Resources
- Conventions
- Screenshot Disclaimer
- Basic Actions
- Symbols and Icons

### Purpose

This manual is designed to help you quickly get acquainted with the activation of reports, and module-wise reports available in Oracle Banking Corporate Lending.

You can further obtain information about to a particular field by placing the cursor on the relevant field and pressing the <F1> key on the keyboard.

# Audience

This manual is intended for the following User/User Roles

#### Table 1 Audience

| Role                                    | Function                                       |
|-----------------------------------------|------------------------------------------------|
| Back office clerk                       | Input functions for contracts                  |
| Back office managers/officers           | Authorization functions                        |
| Product Managers                        | Product definition and authorization           |
| End of day operators                    | Processing during end of day/ beginning of day |
| Financial Controller / Product Managers | Generation of reports                          |

## **Documentation Accessibility**

For information about Oracle's commitment to accessibility, visit the Oracle Accessibility Program website at http://www.oracle.com/pls/topic/lookup?ctx=acc&id=docacc.

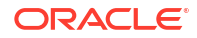

#### Access to Oracle Support

Oracle customer access to and use of Oracle support services will be pursuant to the terms and conditions specified in their Oracle order for the applicable services.

### **Critical Patches**

Oracle advises customers to get all their security vulnerability information from the Oracle Critical Patch Update Advisory, which is available at Critical Patches, Security Alerts and Bulletins. All critical patches should be applied in a timely manner to make sure effective security, as strongly recommended by Oracle Software Security Assurance.

## **Diversity and Inclusion**

Oracle is fully committed to diversity and inclusion. Oracle respects and values having a diverse workforce that increases thought leadership and innovation. As part of our initiative to build a more inclusive culture that positively impacts our employees, customers, and partners, we are working to remove insensitive terms from our products and documentation. We are also mindful of the necessity to maintain compatibility with our customers' existing technologies and the need to ensure continuity of service as Oracle's offerings and industry standards evolve. Because of these technical constraints, our effort to remove insensitive terms is ongoing and will take time and external cooperation.

### **Related Resources**

For more information, refer to the following documents:

- Loan Syndication User Guide
- Bilateral Loans User Guide

### Conventions

The following text conventions are used in this document:

| Convention | Meaning                                                                                                    |
|------------|----------------------------------------------------------------------------------------------------|
| boldface   | Boldface type indicates graphical user interface elements associated with an action, or terms defined in text or the glossary.         |
| italic     | Italic type indicates book titles, emphasis, or placeholder variables for which you supply particular values.                          |
| monospace  | Monospace type indicates commands within a paragraph, URLs, code in examples, text that appears on the screen, or text that you enter. |

## Screenshot Disclaimer

Personal information used in the interface or documents is dummy and does not exist in the real world. It is only for reference purposes.

# **Basic Actions**

| Table 2 | List of | Basic | Actions |
|---------|---------|-------|---------|
|---------|---------|-------|---------|

| Action                  | Description                                                                                                    |  |  |  |
|-------------------------|----------------------------------------------------------------------------------------------------|--|--|--|
| Approve                 | Click <b>Approve</b> to approve the initiated report.<br>This button is displayed, once the user click <b>Authorize</b> .                                                                                                   |  |  |  |
| Audit                   | Click <b>Audit</b> to view the maker details, checker details of the particular record, and record status.<br>This button is displayed only for the records that are already created.                                       |  |  |  |
| Authorize               | Click <b>Authorize</b> to authorize the record created. A maker of the screen is not allowed to authorize the report. Only a checker can authorize a record. This button is displayed only for the already created records. |  |  |  |
| Close                   | Click <b>Close</b> to close a record.<br>This action is available only when a record is created.                                                                                                    |  |  |  |
| Confirm                 | Click <b>Confirm</b> to confirm the performed action.                                                                                                    |  |  |  |
| Cancel                  | Click Cancel to cancel the performed action.                                                                                                    |  |  |  |
| Compare                 | Click <b>Compare</b> to view the comparison through the field values of old record and the current record.<br>This button is displayed in the widget, once the user click <b>Authorize</b> .                                |  |  |  |
| Collapse All            | Click <b>Collapse All</b> to hide the details in the sections.<br>This button is displayed, once the user click <b>Compare</b> .                                                                                            |  |  |  |
| Expand All              | Click <b>Expand All</b> to expand and view all the details in the sections.<br>This button is displayed, once the user click <b>Compare</b> .                                                                               |  |  |  |
| New                     | Click <b>New</b> to add a new record. The system displays a new record to specify the required data.                                                                                                    |  |  |  |
|                         | Note:<br>The fields which are marked in asterisk red are mandatory fields.                                                                                                    |  |  |  |
| ОК                      | Click <b>OK</b> to confirm the details in the screen.                                                                                                    |  |  |  |
| Save                    | Click <b>Save</b> to save the details entered or selected in the screen.                                                                                                    |  |  |  |
| View                    | Click <b>View</b> to view the report details in a particular modification stage.<br>This button is displayed in the widget, once the user click <b>Authorize</b> .                                                          |  |  |  |
| View Difference<br>only | Click <b>View Difference only</b> to view a comparison through the field element values of old record and the current record, which has undergone changes. This button is displayed, once the user click <b>Compare</b> .   |  |  |  |

# Symbols and Icons

The list of symbols and icons available on the screens are as follows:

| Symbol/Icon                             | Function                                                 |
|-----------------------------------------|----------------------------------------------------------|
| J L                                     | Minimize                                                 |
| רר                                      |                                                          |
| r 7                                     | Maximize                                                 |
|                                         |                                                          |
| X                                       | Close                                                    |
| Q                                       | Perform Search                                           |
| •                                       | Open a list                                              |
| К                                       | Navigate to the first record                             |
| Х                                       | Navigate to the last record                              |
| •                                       | Navigate to the previous record                          |
| •                                       | Navigate to the next record                              |
| 88                                      | Grid view                                                |
| 8                                       | List view                                                |
| <u>C</u>                                | Refresh                                                  |
| +                                       | Click this icon to add a new row.                        |
| -                                       | Click this icon to delete a row, which is already added. |
| iii ii ii ii ii ii ii ii ii ii ii ii ii | Calendar                                                 |
| Û                                       | Alerts                                                   |
| 6                                       | Unlock Option                                            |
| Ð                                       | View Option                                              |
| B                                       | New                                                      |

Table 3 Symbols and Icons - Common

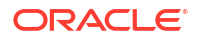

| Symbol/Icon | Function        |
|-------------|-----------------|
|             | Enter query     |
| 5           | Execute query   |
| G           | Сору            |
| 0.          | Delete          |
|             | Save            |
| 5           | Search          |
| E           | Advanced search |
| <b>[</b> ]  | Clear all       |
| \$          | Reset           |
| D.          | Export          |
| 母           | Print           |
|             | View Details    |
| \$          | Sorting         |

| Table 3 ( | (Cont.) Symbols | and Icons | - Common |
|-----------|-----------------|-----------|----------|
|-----------|-----------------|-----------|----------|

#### Table 4Symbols and Icons - Widget

| Symbol/Icon | Function            |
|-------------|---------------------|
| £           | Open status         |
| D           | Unauthorized status |
| <b>₽</b> ×  | Rejected status     |
| ß           | Closed status       |

| Table 4 | (Cont.) | ) Sy | mbols and | Icons - | Widget |
|---------|---------|------|-----------|---------|--------|
|---------|---------|------|-----------|---------|--------|

| Symbol/Icon    | Function            |
|----------------|---------------------|
| D              | Authorized status   |
| ß              | Modification Number |
|                | Hold                |
| t              | Reverse             |
| O <sup>4</sup> | Authorize           |
| æ              | Rollover            |

# 1 Activation Of Reports

This topic contains following sub-topics.

- Introduction
- Activation Of Reports

# **1.1 Introduction**

A set of reports are pre-shipped for all the modules in Oracle Banking Corporate Lending. This topic provides information on how to activate the reports.

# 1.2 Activation Of Reports

This topic contains following sub-topics.

- Activation of Menu This topic provides the systematic instructions to activate the reports
- Activation of Report Roles
   This topic provides the systematic instructions to activate the report roles.

### 1.2.1 Activation of Menu

This topic provides the systematic instructions to activate the reports

#### Activation of Menu

You can activate the reports using menu in two ways:

- 1. Front End
- 2. Back end

#### Front End Activation using Menu

This topic provides the systematic instruction to activate the reports through Front End activation using menu.

To activate the reports using menu in Oracle Banking Corporate Lending, perform the following:

1. On the Home page, enter **SMDFNDSC** in the text field, and click the next arrow. The **Function Description Maintenance** screen is displayed.

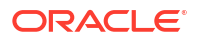

| New D Enter Query                     |                       |             |                                        |                      |                |                              |
|---------------------------------------|-----------------------|-------------|----------------------------------------|----------------------|----------------|------------------------------|
|                                       |                       |             |                                        |                      |                |                              |
| Function Id                           |                       | Q           |                                        | Name                 |                |                              |
| Module List *                         |                       | Q           |                                        | Туре                 | Form           |                              |
| User Function Id                      |                       |             |                                        | Menu Head            | MODULE         | 0                            |
| Execution Category                    |                       |             |                                        | Module Group ID      |                | Q                            |
| Type String                           | Maintenance           |             |                                        | Available            |                |                              |
| Tanking Required                      |                       |             | A                                      | utomatic End of Day  |                |                              |
| Dual Authorization                    |                       |             |                                        | Log Event            |                |                              |
| Remarks Required                      |                       |             |                                        | Customer Access      |                |                              |
|                                       |                       |             |                                        | Auto Authorization   |                |                              |
|                                       |                       |             | 8 .                                    |                      |                |                              |
| Field Log Required                    |                       |             |                                        | Duplicate task check |                |                              |
| Export All Required                   |                       |             | R                                      | estrict Copy and Cut |                |                              |
| Allow Operations during<br>End of Day |                       |             |                                        | Restrict Print       |                |                              |
| Main<br>Function Descriptior          | <u>N-2223</u> 3)<br>1 | c           | ontrol String for functions and report |                      | Du             | iplicate Check Fields $+-$ 🗄 |
| Language Code                         | 0                     | Main Menu 🗘 | Sub Menu 1 🗘 Sub                       | Menu 2 🗘             | Balloon Help 🗘 | Description 🗘                |
| No data to display.                   |                       |             |                                        |                      |                |                              |
| Page 1 (0 of 0 items                  | 5)  < 4 1             |             |                                        |                      |                |                              |
|                                       |                       |             |                                        |                      |                |                              |
|                                       |                       |             |                                        |                      |                |                              |

#### Figure 1-1 Function Description Maintenance

2. In the **Function Description Maintenance** screen, ensure that **Available** field is enabled to activate by modifying the record.

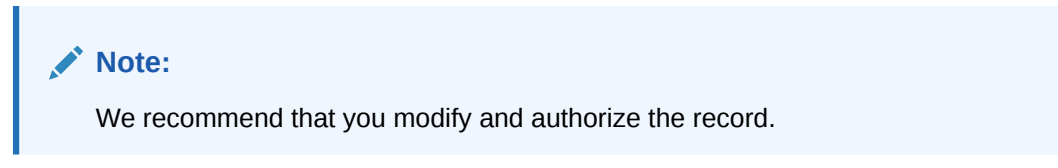

#### **Back End Activation using Menu**

Reports can also be activated from back end by updating the static data of SMTB\_MENU Available column to '1' for all the reports.

#### Figure 1-2 Back End Activation

| SEL | ECT * FROM SMTB | MENU WHERE FUN | ICTION_ID='STRCIF' |                 |           |            |           |        |        |         |
|-----|-----------------|----------------|--------------------|-----------------|-----------|------------|-----------|--------|--------|---------|
| ⊞   |                 | ₹ ₹ A Ø        | 🏫 🗸 🛆 🐗            | 😂 🛍 -           |           |            |           |        |        |         |
|     | HO_FUNCTION     | FUNCTION_ID    | EXECUTABLE_NAME    | EXECUTABLE_TYPE | AVAILABLE | AEOD_AWARE | LOG_EVENT | _CUST_ | ACCESS | MENU    |
| ▶ 1 | N               | STRCIF         | STRCIF             | F               | 1         |            | 1         | 1      | (      | 0 REPOF |
|     |                 |                |                    |                 |           |            |           |        |        |         |
|     |                 |                |                    |                 |           |            |           |        |        |         |
|     |                 |                |                    |                 |           |            |           |        |        |         |
|     |                 |                |                    |                 |           |            |           |        |        |         |

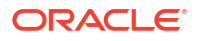

### 1.2.2 Activation of Report Roles

This topic provides the systematic instructions to activate the report roles.

#### **Activation of Report Roles**

This topic provides the systematic instructions to activate the report roles.

All the report roles end with the word 'REPORTS' which are pre-shipped in 'closed' status. To activate the report roles, perform the following:

1. On the Home page, enter **SMDROLDF** in the text field, and click the next arrow. The **Role Maintenance** screen is displayed

Figure 1-3 Role Maintenance

| ole Maintenance                  |                                            | ;;>                                                      |
|----------------------------------|--------------------------------------------|----------------------------------------------------------|
| New 🟳 Enter Query                |                                            |                                                          |
| Role Id *                        | Q                                          |                                                          |
| Role Description                 |                                            |                                                          |
| Centralisation Role              |                                            |                                                          |
|                                  |                                            |                                                          |
|                                  |                                            |                                                          |
|                                  |                                            |                                                          |
|                                  |                                            |                                                          |
|                                  |                                            |                                                          |
|                                  |                                            |                                                          |
|                                  |                                            |                                                          |
|                                  |                                            |                                                          |
|                                  |                                            |                                                          |
| Maintenance Reports Batch Online | Process Stage Rights Acc Class Restriction | n Branch Restriction Rights Web Branch Fields Audit Exit |

2. Click the Search icon to search for the report roles in the displayed list of values. The List of values Role Id page is displayed.

Figure 1-4 List of Values Role Id

| Description %                  |
|--------------------------------|
| Fetch                          |
| 1228 COMMANY 1228 CONSTRUCTION |
|                                |
| n •                            |
| ЕК                             |
| ng Batch Operations            |
| ng Reports                     |
| H                              |

**3.** Initially all the report roles are in 'closed' status, click Reopen to reopen the report roles. The system displays a confirmation message.

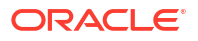

| ore Maintenance     |                 |                   |                       |                              |       |         |     |  | 1 |
|---------------------|-----------------|-------------------|-----------------------|------------------------------|-------|---------|-----|--|---|
| New 🔂 Copy 🎦 Reop   | ben 🖨 Print     | Enter Query       |                       |                              |       |         |     |  |   |
| Role Id *           | ALLROLESRE      | PORTS C           | 2                     |                              |       |         |     |  |   |
| Role Description    | All Roles for F |                   |                       |                              |       |         |     |  |   |
| Centralisation Role |                 | Confirm           |                       |                              |       |         |     |  |   |
|                     | 11111           | Description       |                       |                              |       |         | 100 |  |   |
|                     |                 | Do you want to re | open the record ?     |                              |       |         |     |  |   |
|                     | Sign.           |                   |                       |                              | Car   | ncel Ok |     |  |   |
|                     |                 | The second        | and the second second | and the second second second | Call- | 11-11-1 | 12  |  |   |
|                     |                 |                   |                       |                              |       |         |     |  |   |
|                     |                 |                   |                       |                              |       |         |     |  |   |

Figure 1-5 Role Maintenance - Reopen Confirmation Message

4. In the displayed **Confirmation Message** page, click **Ok** to reopen the Record.

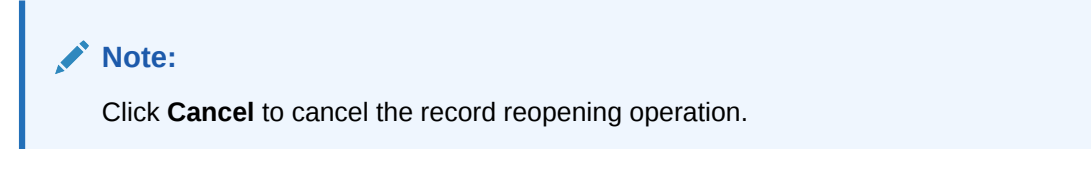

The system displays an Information Message.

Figure 1-6 Role Maintenance - Reopen Information Message

| New I | Copy 📥 Unloc        | k 🕞 Print       | O Authorize       | Enter Query |  |    |                    |  |
|-------|---------------------|-----------------|-------------------|-------------|--|----|--------------------|--|
|       | Role Id *           | ALLROLESREP     | ORTS Q            |             |  |    |                    |  |
|       | Role Description    | All Roles for F |                   |             |  |    |                    |  |
|       | Centralisation Role |                 | Information       |             |  |    |                    |  |
|       |                     | (13) 535        | Description       |             |  |    | NREE S             |  |
|       |                     |                 | Record Successful | y Reopened  |  |    |                    |  |
|       |                     |                 |                   |             |  | Ok | 210263             |  |
|       |                     | 612113          |                   |             |  |    | Contraction of the |  |
|       |                     |                 |                   |             |  |    |                    |  |

5. In the displayed Information message page, click **Ok**. The record is reopened successfully.

# 2 Module-wise Reports

For every module in Oracle Banking Corporate Lending, you can generate the reports. This topic explains the module wise reports that you can generate in each module of Oracle Banking Corporate Lending.

This section contains the following topics:

Reports of Oracle Lending Module

This topic explains the Oracle Lending module reports that you can generate in Oracle Banking Corporate Lending.

• Reports of Loan Syndication Module This topic explains the Loan Syndication module reports that you can generate in Oracle Banking Corporate Lending.

# 2.1 Reports of Oracle Lending Module

This topic explains the Oracle Lending module reports that you can generate in Oracle Banking Corporate Lending.

The below table provides the list of reports available in Oracle Lending module.

**Reports in Oracle Lending Module** 

| Serial<br>Number | Function ID | Report Name                                 | Report Details                                                                                                    |
|------------------|-------------|---------------------------------------------|----------------------------------------------------------------------------------------------------|
| 1                | OLRENQRY    | Interest Projection Report                  | This report gives Interest details report<br>fired at a borrower level which includes<br>all accounts underneath based on the<br>input provided for the required fields. |
| 2                | OLRFRPMX    | OL Productivity Matrix Report               | This report gives OL Productivity Matrix<br>report of the loan contract based on<br>branch code user id and date range<br>inputs provided.                               |
| 3                | OLRPACCR    | Accrual Control List Report                 | This report gives Information about<br>interest accrual for a particular loan<br>based on Accrual Processing Date input<br>provided for the required fields.             |
| 4                | OLRPACPN    | Accrual Report - OL PNL<br>Washable Entries | This report gives Accrual Report - OL<br>PNL Washable Entries of the loan<br>contract based on the input provided for<br>the required fields.                            |
| 5                | OLRPAMSC    | Amortisation Report                         | This report gives details of contract level<br>amortization report based on product<br>and contract ref no inputs provided for<br>the required fields.                   |

 Table 2-1
 Reports in Oracle Lending Module

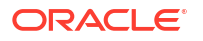

| Serial<br>Number | Function ID | Report Name                                            | Report Details                                                                                                    |
|------------------|-------------|--------------------------------------------------------|----------------------------------------------------------------------------------------------------|
| 6                | OLRPCALC    | Interest Calculation Analysis'                         | This report gives Interest calculation<br>Analysis report of the loan contract<br>based on date range and contract ref no<br>inputs provided for the required fields.                                                            |
| 7                | OLRPEVNT    | Event Report                                           | This report gives detailed list of events<br>for a selected product / Contract<br>combination based on date range and<br>product code inputs provided for the<br>required fields.                                                |
| 8                | OLRPFRWD    | Loans and Commitments<br>Forward Contract Report       | This report gives loan and commitments forward loan contract details based on the input provided for the required fields.                                                                                                    |
| 9                | OLRPFWCH    | Loans and Commitments<br>Forward Change                | This report gives detailed list of<br>commitment and loan contracts<br>denominated in Euro currency where<br>initiation date is in the future based on<br>date range and product type inputs<br>provided for the required fields |
| 10               | OLRPLICU    | Loans and Commitments<br>Linked Contracts Utilization' | This report gives detailed list of linked<br>commitment and loan contracts based<br>on product code and linkage type inputs<br>provided for the required fields.                                                                 |
| 11               | OLRPMATR    | Maturity Report                                        | This report gives the report generation<br>based on certain parameters based on<br>some inputs like product type, product<br>code, maturity type, contract currency<br>provided for the required fields.                         |
| 12               | OLRPMOAC    | Accrual Report                                         | This report gives contract level accrual report based on accrual reference no input provided for the required fields.                                                                                                    |
| 13               | OLRPOSCH    | Overdue Schedule                                       | This report gives contract level overdue<br>schedule report based on provided<br>inputs details like product code, product<br>type, customer.                                                                                    |
| 14               | OLRPRETR    | Contract Retrieval                                     | This report gives contract level detailed<br>report based on provided inputs details<br>like product type, product code, maturity<br>type, contract currency inputs.                                                             |
| 15               | OLRPREVN    | Rate Revision Report                                   | This report gives details of contract level<br>rate revision report based on inputs like<br>product type, product code, maturity<br>type, contract currency.                                                                     |
| 16               | OLRPSTAT    | Adverse Status Report                                  | This report gives contract level adverse<br>status report based on provided inputs<br>details like product code, product type,<br>customer.                                                                                      |
| 17               | OLRNAMRT    | OL Amalgamation Report                                 | This report gives OL Amalgamation<br>details of the loan contract based on<br>provided inputs Branch code, counter<br>party value & maturity date                                                                                |

| odule |
|-------|
|       |

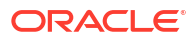

# 2.2 Reports of Loan Syndication Module

This topic explains the Loan Syndication module reports that you can generate in Oracle Banking Corporate Lending.

**Reports in Loan Syndication Module** 

| Serial<br>Number | Function ID | Report Name                     | Report Details                                                                                                    |
|------------------|-------------|---------------------------------|----------------------------------------------------------------------------------------------------|
| 1                | LBRINITD    | Disbursement Report             | This report gives details of amount<br>disbursed as of a particular date or date<br>range based on Branch,Date of<br>disbursement(Range) and Counterparty<br>inputs provided.                                                                                     |
| 2                | LBRINIDL    | Deal Level Report               | This report gives details of a drawdown<br>deals at a counterparty level based on<br>Branch and counterparty inputs<br>provided.                                                                                                    |
| 3                | LBRINISP    | Scheduled Payments Report       | This report gives drawdown Details of<br>installments scheduled for a particular<br>date or date range based on Branch,<br>Counterparty, Repayment date<br>(Range) on the inputs provided for the<br>required fields.                                             |
| 4                | LBRINICO    | Contracts Overdue Report        | This report gives drawdown details of<br>contracts overdue for a particular date or<br>date range based on Branch,<br>Counterparty, Repayment date<br>(Range) inputs provided for the<br>required fields.                                                         |
| 5                | LBRINICM    | Contracts Maturity Report       | This report gives drawdown details of<br>contracts maturing for a particular date<br>or date range based on Branch,<br>Counterparty, Repayment date<br>( Range ) inputs provided for the<br>required fields.                                                      |
| 6                | LBRINITF    | Tranche-Drawdown Fees<br>Report | This report gives details of fees due<br>from the counterparty at a tranche and<br>drawdown level for a particular date or<br>date range based on Branch,<br>Counterparty, Tranche/Drawdown,<br>Repayment date (Range) inputs<br>provided for the required fields |
| 7                | LBRINICA    | Interest Details Report         | This report gives drawdown Interest<br>details based Branch, Counterparty<br>inputs provided for the required fields                                                                                                    |
| 8                | LBRINIRR    | Rate revision report            | This report gives drawdown details of<br>Contract level rate revision report based<br>Branch, Counterparty inputs provided for<br>the required fields.                                                                                                    |

Table 2-2 Reports in Loan Syndication Module

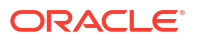

# Index

S

SMDROLDF- Role Maintenance, 1-3

SMDFNDSC - Function Description Maintenance, 1-1

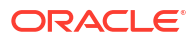